Quick Reference Guide

# **ACH Child Support Payments**

### JHA Treasury Management™

Last Updated: August 25, 2021

© 2022 Jack Henry & Associates, All rights reserved.

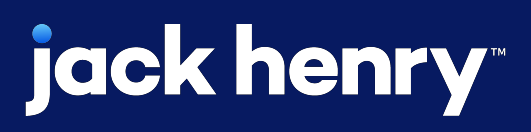

**Overview:** An employer is notified to withhold wages of a particular employee by an income withholding order or notice, generated either from a court or state or local child support enforcement agency. The order/notice instructs the employer to withhold wages from an employee and serves as the employer's legal basis for doing so. The order/notice includes contact information where the employer can obtain the necessary State Disbursement Unit's (SDU) bank information for sending payments electronically. The employer should contact the SDU that issued the order to determine which payment formats it is capable of receiving. All automated statewide child support enforcement systems are required to be capable of accepting child support payments in the CCD+ format. In order to transfer the funds and data, the employer transmits the payment instructions and remittance information to its financial institution. The financial institution then originates the ACH entries to transfer the payments and remittance information through the ACH Network to the financial institution of the SDU to which the payments must be sent. Once received, the SDU's financial institution posts the funds to the SDU account and provides the remittance information associated with those payments in the format agreed to with that entity. The SDU in turn updates its records, credits the non-custodial parent's account, and disburses an electronic payment (direct deposit or debit card) or issues a check to the custodial parent.

### Benefits for the Banks?

• Allowing the bank's customer to initiate Child Support Payments as a Direct Payer.

• Enhanced Back Office Report providing visibility into Child Support Payments by selecting one, multiple, or all companies.

• Ability to charge via Enhanced Account Analysis through a new billing counter that increments for each Child Support Payment.

### **Benefits for Customers?**

- From the Create Child Support Payments link, a user can manually enter a payment.
- Within the ACH Payment Activity search filter, Child Support Payment can be searched using a variety of filters.
- When viewing the payment detail, a user can take the following actions:
  - Edit Payments Entitled users can edit the payment details based on their partial or full edit entitlement.
  - Initiate Child Support Payments Users can create another payment using the same payment details. Payment details can also be modified during payment review.

### **jack henry**

- Initiate Child Support Payments Users can create another payment using the same payment details. Payment details can also be modified during payment review.
- Users can download Child Support Payments in a CSV, NACHA, or PDF format.
- Users can print Child Support Payments.
- Fraud risk point controls including authentication for create, edit, delete, and approve Child Support Payments.
- Child Support Payments can be subject to 0 to 3 levels of approvals.
- Prenotes can be accommodated.

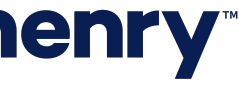

pl

#### Back Office - Product Configuration - ACH Configuration

| JHA Treasury Ma | anagement™ Company ▼ User ▼ Configuration ▼ Reports                                                                                                    | SI Hi,                             | Last Login: 05/25/2020, 03:25 PM, EST Log Ou |
|-----------------|----------------------------------------------------------------------------------------------------|------------------------------------|----------------------------------------------|
| ACH Config      | guration                                                                                                    |                                    |                                              |
| ACH Setting     | ACH Settings                                                                                                    |                                    |                                              |
| Tax Setting     | Days in Advance to Send Recurring and Future Dated ACH: None   Allow Same Day ACH Initiation: YES   Allow Child Support Payments: YES   Template                                             | Approval None 🗸 Recipier           | nt Approval 🛛 None 🧹                         |
|                 | SEC Codes For ACH Payment Initiation:<br>CCD-Cash Concentration or Disbursement, PPD-Prearranged Payments and Deposits, CTX-Corporate Trade Exc<br>Mangage SEC Codes                         | hanges                             |                                              |
|                 | Note: This option will determine the fields that are required for matching an ACH company in a bat<br>MUST be in sync with the same setting on page one of the ACH General Parameters in the | ch or file to a company in the mas | ster list in the core system. This setting   |
|                 | <ul> <li>Company Name</li> <li>Company Name and Company ID</li> </ul>                                                                                                    |                                    |                                              |
|                 | Company Name, Company ID and SEC Code                                                                                                    |                                    |                                              |

#### 1. ACH Configuration

Allow Child Support Payments is enabled within the ACH Product Configuration.

Once YES is selected, Create ChildSupport Payment displays in Channel for companies with Allow Child Support Payments enabled. Enabled is not required at the Product level for visibility of the feature at a Company Product Level.

Tip: The Company Configuration can be modified while the Product Configuration (Allow Child Support Payments) setting is set to No and the changes will be applied when the Product Configuration setting is set to Yes. In addition, when the Product Configuration is set to No, customers will not have access to this functionality nor will they see any of the navigation options.

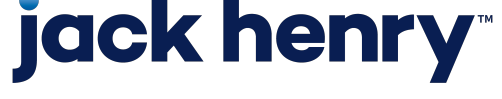

#### Back Office - Product Configuration - Edit ACH

| JHA Treasury Management <sup>™</sup> Company - User - Cor                                                                      | nfiguration <del>-</del> Reports                                                                                                 | Se Hi,                                                                                          | Last Login: 05/25/2020, 03:25 PM, EST Log Out |
|----------------------------------------------------------------------------------------------------|----------------------------------------------------------------------------------------------------|-------------------------------------------------------------------------------------------------|-----------------------------------------------|
| < company name<br>Edit ACH                                                                                                    |                                                                                                    |                                                                                                 |                                               |
| Manage Fees & Approvals                                                                                                    |                                                                                                    |                                                                                                 |                                               |
| Daily Limit: 9,999,999,999.00   Allow Same Day Initiation: YES Allow Federal Tax Payments: YES Allow State Tax Payments: YES 2 |                                                                                                    | Template Approval None v Payment App<br>Recipient Approval None v                               | proval None 🗸                                 |
| Save Cancel                                                                                                    |                                                                                                    |                                                                                                 |                                               |
| ACH Companies Expand All                                                                                                    |                                                                                                    |                                                                                                 | Add ACH Company                               |
| ACH Company 🌐                                                                                                    |                                                                                                    |                                                                                                 |                                               |
| Allow Unbalanced ACH Transaction: 😨 🔵                                                                                          | ΝΟ                                                                                                    |                                                                                                 | Manage Accounts ACTIVE                        |
| Company ID:<br>9488121212<br>Discretionary Data:<br>Electric Bills<br>Entry Description:<br>Bills                              | Company ID:<br>\$20,000,000.00<br>Not On-us Transaction types:<br>Allowed Debits and Credits<br>On-us Transaction Required:<br>0 | SEC Code:<br>PPD<br>Batch Balance Requirement:<br>Balanced<br>On-us Amount Required Batch:<br>0 |                                               |
| The Mathew 4 Allow Unbalanced ACH Transaction: @ VES                                                                           |                                                                                                    |                                                                                                 | ACTIVE                                        |

### **jack henry**

#### 2. Company Configuration

To enable for a company, navigate to ACH Product Setting and select YES for Allow Child Support Payments.

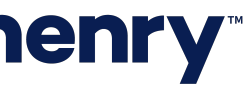

рЗ

#### Back Office - Product Configuration - Billing Options

| ACH              | ACH - Billing Options        |                          |
|------------------|------------------------------|--------------------------|
| Wire<br>Transfer | Description                  | Account Analysis Counter |
| Positive Pay     | Per Item (Credit)            | 210                      |
| Stop Payment     | Per Item (Debit)             | 210                      |
|                  | Per Item (Credit) - Same Day | 112                      |
|                  | Per Item (Debit) - Same Day  | 201                      |
|                  | Batches Initiated            | 10                       |
|                  | NACHA File Uploaded          | 410                      |
|                  | Child Support Payments       | 400                      |
|                  | Save Cancel                  |                          |
|                  |                              |                          |
|                  |                              |                          |
|                  |                              |                          |
|                  |                              |                          |

### **jack henry**

| 🔊 н | li, Last Login: 05/25/2020, 03:25 PM | И, EST Log Out |
|-----|--------------------------------------|----------------|
|     |                                      |                |
|     |                                      |                |
|     |                                      |                |
|     |                                      |                |
|     |                                      |                |
|     |                                      |                |
|     |                                      |                |
|     |                                      |                |
|     |                                      |                |
|     |                                      | -              |
|     |                                      |                |
|     |                                      |                |
|     |                                      |                |
|     |                                      |                |
|     |                                      |                |
|     | Member FDIC   😭 Equal                | Housing Lender |

#### 3. Billing Product Configuration

Establish company default Account Analysis Counter for Child Support Payments under the ACH Billing Options.

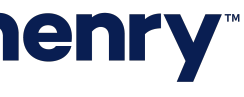

### Back Office - Company Billing Options

| JHA Treasury Ma                            | anagement <sup>™</sup> Company <del>+</del> User + Configuration + | Reports                  | See Hi,             | Last Login: 05/25/2020, 03:25 PM, EST Log Ou |
|--------------------------------------------|--------------------------------------------------------------------|--------------------------|---------------------|----------------------------------------------|
| <pre>C Product Feature Conf Billina®</pre> | figuration                                                         |                          |                     |                                              |
| асн                                        | ACH - Billing Options - Default FI counter(s)                      |                          |                     |                                              |
| Wire<br>Transfer                           | Description                                                        | Account Analysis Counter | Account to Change ® |                                              |
| Positive Pay                               | Per Item (Credit)                                                  | 210                      |                     | Accounts                                     |
| Stop Payment                               | Per Item (Debit)                                                   | 210                      |                     | Accounts                                     |
|                                            | Per Item (Credit) - Same Day                                       | 112                      |                     | Accounts                                     |
|                                            | Per Item (Debit) - Same Day                                        | 201                      |                     | Accounts                                     |
|                                            | Batches Initiated                                                  | 10                       |                     | Accounts                                     |
|                                            | NACHA File Uploaded                                                | 410                      |                     | Accounts                                     |
|                                            | Child Support Payments                                             | 400                      |                     | Accounts                                     |
|                                            | Save Cancel                                                        |                          |                     |                                              |
|                                            |                                                                    |                          |                     |                                              |
|                                            |                                                                    |                          |                     |                                              |
|                                            |                                                                    |                          |                     |                                              |
|                                            |                                                                    |                          |                     |                                              |
| © 2020 Jack Henry & As                     | ssociates, Inc.   Terms and Conditions                             |                          |                     | Member FDIC   숱 Equal Housing Lender         |

### **jack henry**

#### 4. Company Billing Options

Navigate to Company Billing Options to modify Account Analysis Counter for Child Support Payments and to establish the Account to Charge.

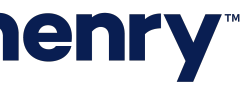

#### Back Office - Reporting

| JHA Treasury Mana   | gement™ Company <del>-</del> | User - Configuration - Reports |                 |                 |
|---------------------|------------------------------|--------------------------------|-----------------|-----------------|
| Customer Activity R | leport                       |                                |                 |                 |
| ≓ Filter            |                              |                                |                 |                 |
| Date/Time 🖨         | User Name 🖨                  | Login ID 🌲                     | User Type 💲     | Activity Type 🖨 |
| 12/11/2020 5:00 PM  | Admin 1                      | AdminVerified                  | Admin Superuser | ACH             |
| 12/11/2020 5:00 PM  | Admin 1                      | AdminVerified                  | Admin Superuser | ACH             |
| 12/11/2020 5:00 PM  | Admin 1                      | AdminVerified                  | Admin Superuser | ACH             |
| 12/11/2020 5:00 PM  | Admin 1                      | AdminVerified                  | Admin Superuser | ACH             |

| HA Trea | asury Man          | agemen          | t <sup>™</sup> Comp    | any <del>-</del> User      | - Configuration            | n <del>v</del> R | eports         |                |             |                     |                     | _3                                       | Hi,      | Las          | t Login: 05/25 | 5/2020, 03:25 I | PM, EST    | Log Ou |
|---------|--------------------|-----------------|------------------------|----------------------------|----------------------------|------------------|----------------|----------------|-------------|---------------------|---------------------|------------------------------------------|----------|--------------|----------------|-----------------|------------|--------|
| >       | ACH F              | Paymer          | nt Repo                | ort                        |                            |                  |                |                |             | 2                   |                     |                                          |          |              |                |                 | ¥          | ⊖      |
| ter     | Company<br>Name 🌲  | Created 🌲<br>By | Created 🌐<br>Date      | Approved/ Rejected<br>By 🌲 | Approved/ Rejected<br>By 🖨 | Status 🌲         | Initiated Date | Effective Date | Frequency   | Transaction ID      | ACH Company         | Batch Name                               | SEC Code | Debit Amount | Credit Amount  | Offset Account  | Offset Amo | ount   |
| ort Fil | ABC Tes<br>Compan  | Scheduler       | 10/20/2021<br>@ 5:01AM | 1                          |                            | Initiated        | 10/20/2021     | 10/21/2021     | One<br>Time | A000000070<br>939-C | RT Test<br>Balanced | State of<br>Missouri<br>Child<br>Support | CCD      | \$0.00       | \$25.00        | 10805           | \$0.00     |        |
| epo     | ABC Tes<br>Compan  | Scheduler       | 10/20/2021<br>@ 5:01AM | 1                          |                            | Initiated        | 10/20/2021     | 10/21/2021     | One<br>Time | A000000070<br>939   | RT Offset<br>Test   | Addenda<br>Test                          | PPD      | \$0.00       | \$5.00         | 43026<br>2      | \$5.00     |        |
| œ       | ABC Tes<br>Company | Scheduler       | 10/20/2021<br>@ 5:01AM | 1                          |                            | Initiated        | 10/20/2021     | 10/21/2021     | One<br>Time | A000000070<br>939   | RT Offset<br>Test   | Test 2                                   | PPD      | \$0.00       | \$5.00         | 43026<br>2      | \$5.00     |        |
|         | ABC Tes<br>Company | Scheduler       | 10/20/2021<br>@ 5:01AM | 1                          |                            | Initiated        | 10/20/2021     | 10/21/2021     | One<br>Time | A000000070<br>939   | RT Offset<br>Test   | Addenda<br>Test                          | PPD      | \$0.00       | \$5.00         | 43026<br>2      | \$5.00     |        |

### **jack henry**

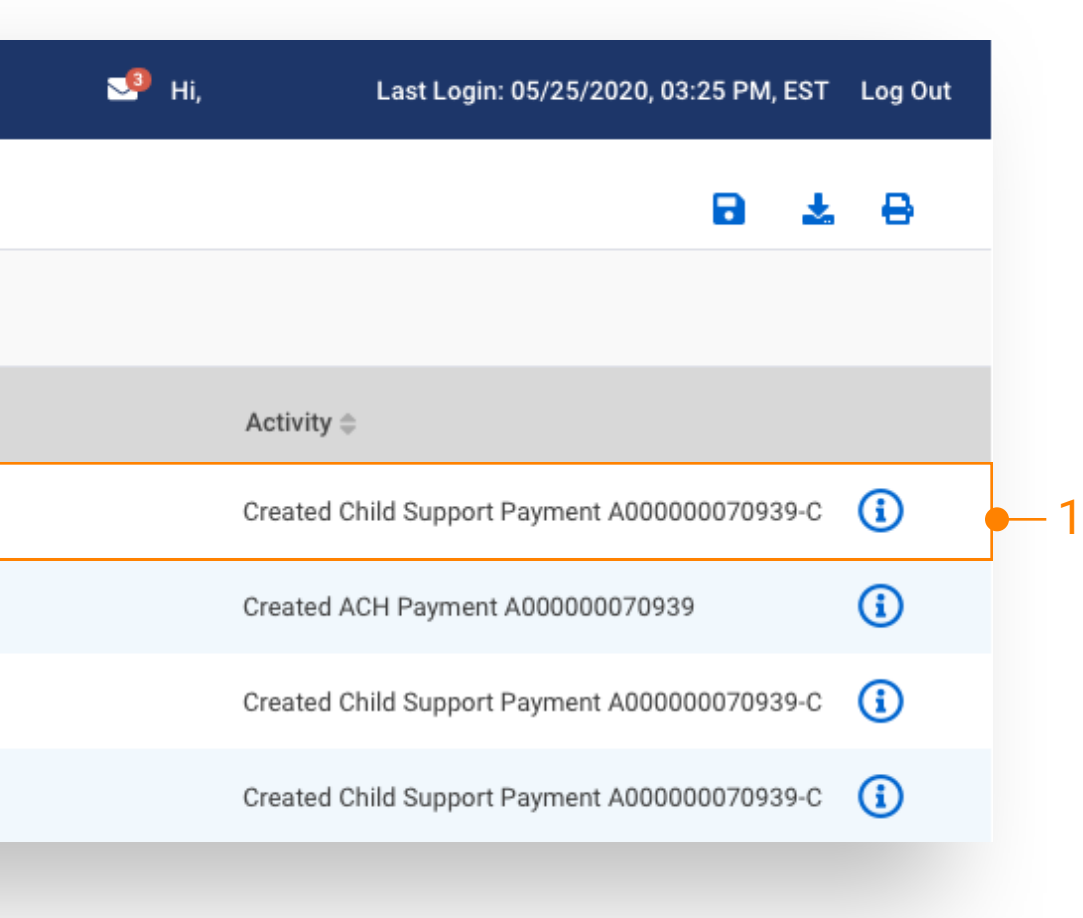

#### 1. Customer Activity Report

Report will display user activity related to Child Support Payments.

#### 2. ACH Payment Report

Access to view ACH Payments related to Child Support Payments. Child Support Payments can be identified by the -C at the end of the Transaction ID.

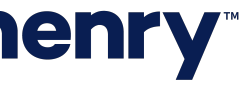

#### **Create Child Support Payments - Navigation**

| Transfer                      | Wire                          | ACH                          | Positive Pay                     |
|-------------------------------|-------------------------------|------------------------------|----------------------------------|
| Create Transfer               | Create USD Wire               | Create ACH Payment           | ACH Exceptions                   |
| Create Transfer from Template | Create USD Wire from Template | Create ACH Tax Payment       | ACH Exceptions - Decision Activi |
| Transfer Activity             | Upload Wires 1—               | Create Child Support Payment | ACH Filters                      |
| Recurring Transfers           | Create FX Wire                | ACH File Activity            | Check Exceptions                 |
| Transfer Templates            | Wire Activity                 | ACH Payment Activity         | Check Exceptions - Decision Acti |
| Create Loan Payment           | Wire File Activity            | Recurring ACH Payments       | Check Upload Formats             |
| Loan Payment Activity         | Recurring Wires               | ACH Templates                | Create/Upload Check Issues       |
|                               | Wire Templates                | ACH Tax Templates            | Issued Item Activity             |
|                               | Wire Beneficiaries            | Child Support Templates      |                                  |
|                               | Wire Upload Formats           | ACH Recipients               |                                  |
|                               |                               | ACH Recipients Activity      |                                  |
|                               |                               | ACH Recipient Import Layout  |                                  |
|                               |                               |                              |                                  |
|                               |                               |                              |                                  |
|                               |                               |                              |                                  |
|                               |                               |                              |                                  |
|                               |                               |                              |                                  |
|                               |                               |                              |                                  |
|                               |                               |                              |                                  |
|                               |                               |                              |                                  |

### **jack henry**

| t-Off | Times Last Lo         | ogin: MM/DD/YYYY,  | HH:MM, CST   | 🛔 Hi, <loginid> 👻</loginid> |
|-------|-----------------------|--------------------|--------------|-----------------------------|
| RD    | ACCOUNTS              | PAYMENTS           | REPORTIN     | G ADMIN                     |
|       | Stop Paym             | ent                | Bill Pay     |                             |
| ity   | Create Stop Pa        | ayment<br>Activity | Business Bil | l Pay                       |
| ivity |                       |                    |              |                             |
|       |                       |                    |              |                             |
|       |                       |                    |              |                             |
|       |                       |                    |              |                             |
|       |                       |                    |              |                             |
|       | Prior Day Balance     |                    |              | Run Report                  |
|       | Current Day Transac   | tion               |              | Run Report                  |
|       | Prior Day Transaction | n                  |              | Run Report                  |
|       | Date Range Balance    |                    |              | Run Report                  |
|       | Date Range Transact   | ion                |              | Run Report                  |
|       |                       |                    | Member FDIC  | Equal Housing Lender        |

1. Create Child Support Payment

To create a payment, select Create Child Support Payment from the Payments Menu.

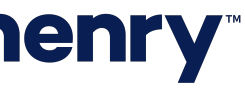

#### Create Child Support Payment

| ( <u>)</u> Y ( ) ( ] [ <b></b>            |                      |              |                 | Message Center   | Notifications | Cut-Off Times | Last Login: 03/10/202 | 1, 10:36 AM, CST 🛛 🆀 | Hi, rtsupad2 |
|-------------------------------------------|----------------------|--------------|-----------------|------------------|---------------|---------------|-----------------------|----------------------|--------------|
| reate Child Support                       | Payment              |              |                 |                  | DASHBOARD     | ACCOUNTS      | PAYMENTS              | REPORTING -          | ADMIN        |
| 1. Create Payment                         | 2. Manage Recipients | 3. Review    | 4. Confirmation |                  |               |               |                       |                      |              |
| ● Manual ●—2                              |                      |              |                 |                  |               |               |                       |                      |              |
| Payment Header In                         | formation -3         |              |                 |                  |               |               |                       | * indicates          | Required     |
| Daymont Name t                            | 0171.0               |              |                 | Frequency        | One Time      | -5            |                       |                      |              |
| Payment Name *                            | Child Support        |              |                 | Effective Date * | Specific Da   | *0            | 02/15/2021 -          |                      |              |
| ACH Company Name *                        | RT Child Support     | <b>α</b> ●−4 |                 |                  | Specific Da   | te            | 03/15/2021            |                      |              |
| ACH Company ID                            | 123456789            |              |                 |                  |               |               |                       |                      |              |
| SEC Code                                  | CCD                  |              |                 |                  |               |               |                       |                      |              |
|                                           |                      |              |                 |                  |               |               |                       |                      |              |
| Entry Description *                       | CSP                  |              |                 |                  |               |               |                       |                      |              |
| Entry Description *<br>Discretionary Data | CSP<br>CHILD SUPPORT |              |                 |                  |               |               |                       |                      |              |

## **jack henry**<sup>\*\*</sup>

- 2. Create Manual Payment Select Manual to manually create Child Support Payments.
- 3. Payment Header Enter the following fields
  - Payment Name
  - Entry Description
  - Discretionary Data
  - Effective Date

#### 4. ACH Company Name

Search displays only ACH Companies setup with an offset of credits only.

#### 5. Frequency

Only One Time payments are allowed.

#### 6. Add Recipients

When all required fields are completed, select Add Recipients.

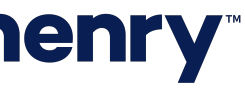

#### Manage Recipients

| Create Child Support Paymer          1. Create Payment       2. Manage R         Manage Recipients         Child Support | nt<br>Recipients 3. Review | 4. Confirmation   | >                      |            | DASHBOARD       | ACCOUNTS - | PAYMENTS - R  | EPORTING +    | ADI         |
|----------------------------------------------------------------------------------------------------|----------------------------|-------------------|------------------------|------------|-----------------|------------|---------------|---------------|-------------|
| 1. Create Payment       2. Manage R         Manage Recipients         Child Support                                      | Recipients 3. Review       | 4. Confirmation   |                        |            |                 |            |               |               |             |
| Manage Recipients<br>Child Support                                                                                       |                            |                   |                        |            |                 |            |               |               |             |
| Child Support                                                                                                    |                            |                   |                        |            |                 |            |               | * indicates I | Require     |
|                                                                                                    |                            |                   |                        |            |                 |            |               |               |             |
| ACH Company Name                                                                                                    | RT Child Support           | Debit             | \$0.00                 |            |                 |            |               |               |             |
| ACH Company ID                                                                                                    | 123456789                  | Credit            | \$105.22               |            |                 |            |               |               |             |
| SEC Code                                                                                                    | CCD                        | Frequency         | One Time               |            |                 |            |               |               |             |
| Entry Description                                                                                                    | CSP                        | Effective Date    | 03/15/2021             |            |                 |            |               |               |             |
| Discretionary Data                                                                                                    | CHILD SUPPORT              |                   |                        |            |                 |            |               |               |             |
| Restrict Payment                                                                                                    |                            |                   |                        |            |                 |            |               |               |             |
| Type to filter O Prenot                                                                                                  |                            |                   |                        |            |                 |            |               |               |             |
|                                                                                                    |                            |                   |                        |            | Prenote         | Hold       |               |               | Class       |
| Recipient Name * 🗢 ID Number 👳                                                                                           | Account Number * 🗢 💋       | Account Type * 👳  | Routing Number * 👳     | Amount * 👻 |                 |            |               |               | <u>C105</u> |
| State of Kansas 1111                                                                                                    | 123456                     | Checking -        | 101107080 R2020 Banł Q | \$105.22   |                 |            | + 🗇 🗕 –       | 3             |             |
| Non-Custodial Parent SSN *                                                                                               | *-**-6789                  | Case Identifier * | YH345                  |            | Pay Date *      |            | Specific Date | 03/23/2       | 021         |
| Non-Custodial Parent First Name                                                                                          | ick                        | FIPS Code         | 12JHA                  |            | Employment Terr | nination   |               |               |             |
| Non-Custodial Parent Last Name                                                                                           | enry                       |                   |                        |            | Medical Support |            |               |               |             |
| Viewing 1 of 1                                                                                                    |                            |                   |                        |            |                 |            |               |               |             |
|                                                                                                    |                            |                   |                        |            |                 |            |               |               |             |
| Review Back Cancel                                                                                                    |                            |                   |                        |            |                 |            |               |               |             |

Tip: For more information or additional instructions, please contact your State's Child Support EFT Representative.

## **jack henry**<sup>\*\*</sup>

#### 1. Add Recipient

Enter recipient fields, this is generally the State's information that is receiving the payment.

- Recipient Name
- ID Number (optional)
- Account Number and Account Type
- Routing Number with bank lookup
- Amount
- Prenote or Hold Recipient (optional)
- Select the Add icon to add an additional recipient

#### 2. Non-Custodial Parent/Case Information

- Non-Custodial Parent SSN
- Non-Custodial Parent First and Last Name
- Case Identifier and FIPS Code
- Pay Date This is the date for the State to apply the payment on behalf of the Non-Custodial Parent
- Employment Termination Select to identify if the Non-Custodial Parent is no longer employed
- Medical Support Select to identify if the payment is for medical support

#### 3. Copy Icon

Selecting the icon copies the current Recipient Name, ID Number, Account Number, Account Type and Routing Number into a new Recipient.

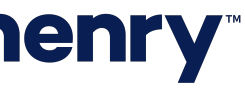

#### Manage Recipients

| reate Child Sup     | port Payment    |                    |                  |                        |          |
|---------------------|-----------------|--------------------|------------------|------------------------|----------|
| 1. Create Payment   | 2. Manage Recip | ients 3. Review    | 4. Confirmatio   | n                      |          |
| Manage Recipie      | ents            |                    |                  |                        |          |
| Child Support       |                 |                    |                  |                        |          |
| ACH Company Nam     | ne RT C         | hild Support       | Debit            | \$0.00                 |          |
| ACH Company ID      | 1234            | 56789              | Credit           | \$794.09               |          |
| SEC Code            | CCD             |                    | Frequency        | One Time               |          |
| Entry Description   | CSP             |                    | Effective Date   | 03/15/2021             |          |
| Discretionary Data  | CHIL            | D SUPPORT          |                  |                        |          |
| Restrict Payment    |                 |                    |                  |                        |          |
| Type to filter      | Q Prenote Onl   | ly Hold Only Erro  | ors              |                        |          |
| Recipient Name * 🖗  | ID Number 🔶     | Account Number * 🗘 | Account Type * 🖨 | Routing Number * 🗢     | Ar       |
| State of Kansas     | 1111            | 123456             | Checking -       | 101107080 R2020 Banł Q | \$105.22 |
| State of Kansas     | 1111            | 123456             | Checking -       | 101107080 R2020 Banł Q | \$25.00  |
| State of Kansas     | 1111            | 123456             | Checking -       | 101107080 R2020 Bank Q | \$205.66 |
| State of Kansas     | 1111            | 123456             | Checking -       | 101107080 R2020 Bank Q | \$458.21 |
| Viewing 1 to 4 of 4 |                 |                    |                  |                        |          |

## **jack henry**

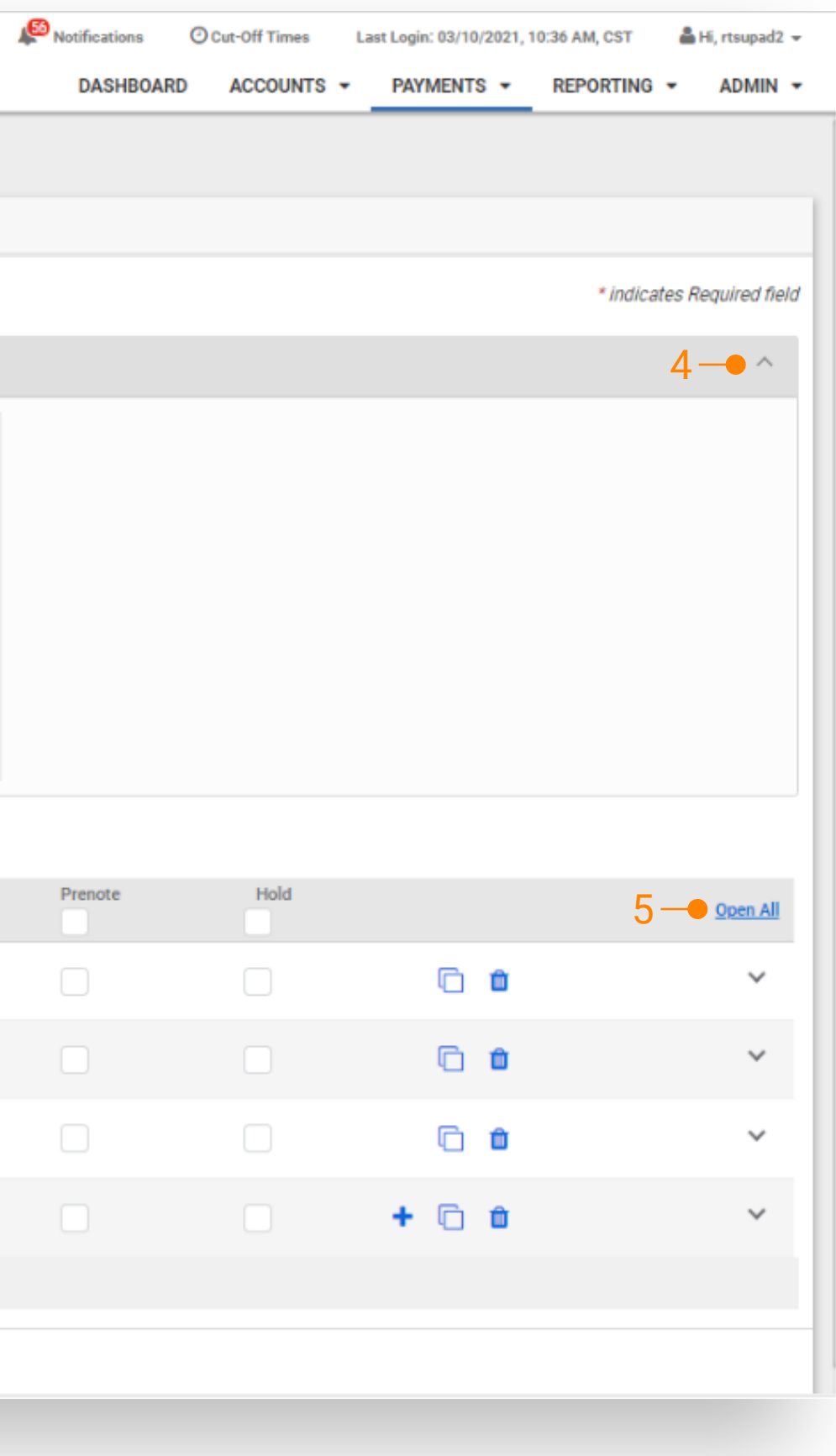

- 4. Expand or Minimize Select arrow to minimize/expand Payment Header Information.
- 5. Open All or Close All Select Open All/Close All to display Non-Custodial Parent/Case Information.

#### 6. Review

Select Review, then Confirm to initiate payment and receive a confirmation.

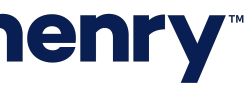

#### **Review Payment**

| Create Child Supp       | ort Payment        |                   |                  |            |            |  |
|-------------------------|--------------------|-------------------|------------------|------------|------------|--|
| 1. Create Payment       | 2. Manage Recipier | Its 3. Review     | 4. Confirmation  |            |            |  |
| Review Payment          |                    |                   |                  |            |            |  |
| Child Support 4 Recipie | nts                |                   |                  |            |            |  |
| ACH Company Name        | RT Chile           | d Support         | Debit            |            | \$0.00     |  |
| ACH Company ID          | 123456             | 789               | Credit           |            | \$794.09   |  |
| SEC Code                | CCD                |                   | Frequency        |            | One Time   |  |
| Entry Description       | CSP                |                   | Effective Date   |            | 03/15/2021 |  |
| Discretionary Data CHI  |                    | SUPPORT           | Offset Account * |            | 430262     |  |
| Restrict Payment        |                    |                   |                  |            |            |  |
| Type to filter          | Q Prenote Only     | Hold Only Errors  |                  |            |            |  |
| Recipient Name 🗢        | ID Number 🗢        | Account Number \$ | Account Type 🗢   | Routing No | umber 🗢    |  |
| State of Kansas         | 1111               | 123456            | Checking         | 10110708   | 30         |  |
| State of Kansas         | 1111               | 123456            | Checking         | 10110708   | 80         |  |
| State of Kansas         | 1111               | 123456            | Checking         | 10110708   | 10         |  |
| State of Kansas         | 1111               | 123456            | Checking         | 10110708   | 30         |  |
| Viewing 1 to 4 of 4     |                    |                   |                  |            |            |  |

## **jack henry**

| Notif  | lications | Cut-Off Times | Last Login: 03/10/2021, | 10:36 AM, CST | 🛔 Hi, rtsupad2 👻    |
|--------|-----------|---------------|-------------------------|---------------|---------------------|
| D      | ASHBOARD  | ACCOUNTS -    | PAYMENTS -              | REPORTING     | - ADMIN -           |
|        |           |               |                         |               |                     |
|        |           |               |                         |               |                     |
|        |           |               |                         |               |                     |
|        |           |               |                         | * indica      | ates Required field |
|        |           |               |                         |               | ^                   |
|        |           |               |                         |               |                     |
|        |           |               |                         |               |                     |
|        |           |               |                         |               |                     |
|        |           |               |                         |               |                     |
|        |           |               |                         |               |                     |
| -1     |           |               |                         |               |                     |
|        |           |               |                         |               |                     |
|        |           |               |                         |               |                     |
|        |           |               |                         |               |                     |
|        |           |               |                         |               |                     |
| unt 🗢  | Pren      | ote           | Hold 🗇                  |               | Open All            |
| 05.22  | No        |               | No                      |               | ~                   |
| 25.00  | No        |               | No                      |               | ~                   |
| 205.66 | No        |               | No                      |               | ~                   |
| 458.21 | No        |               | No                      |               | ~                   |
|        |           |               |                         |               |                     |
|        |           |               |                         |               |                     |
|        |           |               |                         |               |                     |
|        |           |               |                         |               |                     |
|        |           |               |                         |               |                     |

1. Offset Account Select from list of available offset accounts.

#### 2. Confirm

Select Confirm to initiate payment and receive confirmation.

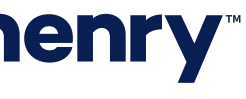

pll

#### ACH Payment Activity

| YourFi                        |                                           | Message Center                | Notification           | ns () Cut-Off Times DASHBOARD ACCO | Last Login: MM/DD/YY UNTS PAYMENTS | YY, HH:MM, CST    | Hi, <loginid< th=""></loginid<> |
|-------------------------------|-------------------------------------------|-------------------------------|------------------------|------------------------------------|------------------------------------|-------------------|---------------------------------|
| Search ACH Payment Activity < | ACH Payment Activity ®                    | ACH File Activity Recurring A | CH Payments            |                                    | Create New Payme                   | ent 🛃 Downl       | oad 🔒 🔒                         |
| АСН Туре:                     | Type to filter Q                          |                               |                        |                                    |                                    |                   |                                 |
| ✓ All Selected                |                                           |                               |                        |                                    |                                    |                   |                                 |
| Child Support                 | Transaction ID $\Rightarrow 2$ Batch Name | File Name ACH Compared        | ıy Name 🔷 🛛 SEC Code 🖣 | Initiated Date 🖨 Effective I       | Date 🖨 Credit Amount 🖨             | Debit Amount 🔷 St | atus 🜲 🛛 Actio                  |
| Reversal<br>Tax Payment       | A00000095604-C Batch 1                    | Company A                     | 1 test CCD             | 06/22/20                           | 20 40.00                           | 40.00 Sc          | heduled <u>Canc</u>             |
| All Selected                  | A00000095604-C Batch 2                    | Company A                     | 1 test CCD             | 06/22/20                           | 20 40.00                           | 40.00 Sc          | heduled <u>Canc</u>             |
| Batch Name:                   | A00000095604-C Batch 3                    | Company A                     | 1 test CCD             | 06/22/20                           | 20 40.00                           | 40.00 Sc          | heduled <u>Canc</u>             |
| Transaction ID:               | A00000095604-C Batch 4                    | Company A                     | 1 test CCD             | 06/22/20                           | 20 40.00                           | 40.00 Sc          | heduled <u>Canc</u>             |
|                               | A00000095604-C Batch 5                    | Company A                     | 1 test CCD             | 06/22/20                           | 20 40.00                           | 40.00 Sc          | heduled <u>Canc</u>             |
| SEC Code:                     | A00000095604-C Batch 6                    | Company A                     | 1 test CCD             | 06/22/20                           | 20 40.00                           | 40.00 Sc          | heduled <u>Canc</u>             |
| All   Debit Amount:           | A00000095604-C Batch 7                    | Company A                     | 1 test CCD             | 06/22/20                           | 20 40.00                           | 40.00 Sc          | heduled <u>Canc</u>             |
| Specific Amount               | A00000095604-C Batch 8                    | Company A                     | 1 test CCD             | 06/22/20                           | 20 40.00                           | 40.00 Sc          | heduled <u>Canc</u>             |
|                               | A00000095604-C Batch 9                    | Company A                     | 1 test CCD             | 06/22/20                           | 20 40.00                           | 40.00 Sc          | heduled <u>Canc</u>             |
| Credit Amount Specific Amount | A00000095604-C Batch 10                   | Company A                     | 1 test CCD             | 06/22/20                           | 20 40.00                           | 40.00 Sc          | heduled <u>Canc</u>             |
|                               | A00000095604-C Batch 11                   | Company A                     | 1 test CCD             | 06/22/20                           | 20 40.00                           | 40.00 Sc          | heduled <u>Canc</u>             |
| Initiated Date                | A00000095604-C Batch 12                   | Company A                     | 1 test CCD             | 06/22/20                           | 20 40.00                           | 40.00 Sc          | heduled <u>Canc</u>             |
| mm/dd/yyyy                    | A00000095604-C Batch 13                   | Company A                     | 1 test CCD             | 06/22/20                           | 20 40.00                           | 40.00 Sc          | heduled <u>Canc</u>             |
| Effective Date                | A00000095604-C Batch 14                   | Company A                     | 1 test CCD             | 06/22/20                           | 20 40.00                           | 40.00 Sc          | heduled <u>Can</u>              |
| Specific Date 🔹               |                                           |                               |                        |                                    |                                    |                   |                                 |

### **jack henry**

1. Search ACH Payment Activity - ACH Type Select Child Support from ACH Type Dropdown to display only Child Support Payments.

#### 2. Transaction ID

Child Support Payments display a -C at the end of the transaction ID. Select to display payment details.

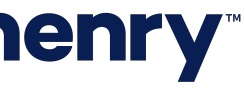

#### ACH Payment Activity

| YourFi                                                                                                    |                                                                                              |                                                                  |                                                        | Message Center | Notifications O Cut-Of<br>DASHBOARD AC               | f Times Last Login: 03/10/20 COUNTS - PAYMENTS | 21, 10:36 AM, CST 🍰 | Hi, rtsupa |
|----------------------------------------------------------------------------------------------------|----------------------------------------------------------------------------------------------|------------------------------------------------------------------|--------------------------------------------------------|----------------|------------------------------------------------------|------------------------------------------------|---------------------|------------|
| ACH Detail: A000000122812-0                                                                                                    | ;                                                                                            |                                                                  |                                                        |                |                                                      |                                                | 1-•                 | Ŀ.         |
| Child Support Payment 1 Recipie                                                                                                    | ent                                                                                          |                                                                  |                                                        |                |                                                      |                                                |                     |            |
| Status<br>Transaction ID<br>ACH Company Name<br>ACH Company ID<br>SEC Code<br>Entry Description<br>Discretionary Data<br>Restrict Payment | Scheduled<br>A000000122812-C<br>RT Child Support<br>123456789<br>CCD<br>CSP<br>CHILD SUPPORT | Debit<br>Credit<br>Frequency<br>Effective Date<br>Offset Account | \$0.00<br>\$100.25<br>One Time<br>03/15/2021<br>430262 |                | Audit<br>3/10/2021 10:39:47 AM<br>user 2 : Created   | l : rt super                                   |                     |            |
| Type to filter Q D Numb                                                                                                    | Prenote Only Hold Only                                                                       | Account Type                                                     | Routing Number 🔶                                       | Amo            | punt \$                                              | Hold                                           |                     | Clos       |
| State of Kansas 1234                                                                                                    | 5555                                                                                         | Checking                                                         | 011103093                                              | s              | 100.25                                               |                                                |                     |            |
| Non-Custodial Parent SSN<br>Non-Custodial Parent First Name<br>Non-Custodial Parent Last Name                                             | *****6789<br>Jack<br>Henry                                                                   | Case Identifier<br>FIPS Code                                     | Y2FG1<br>111JHA                                        |                | Pay Date<br>Employment Terminatio<br>Medical Support | 03/15/2021<br>on No<br>No                      |                     |            |
| Viewing 1 of 1 Initiate Payment Cancel                                                                                                    |                                                                                              |                                                                  |                                                        |                |                                                      |                                                |                     |            |

### **jack henry**

1. Download Payment Details Options include CVS, NACHA and PDF.

#### 2. Initiate Payment

Select to create a new Child Support Payment, fields are prefilled with the current payment information.

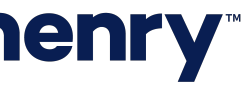